**DISH** Profil/Mot de passe

#### La première étape consiste à ouvrir DISH POS back-office et click on votre profil.

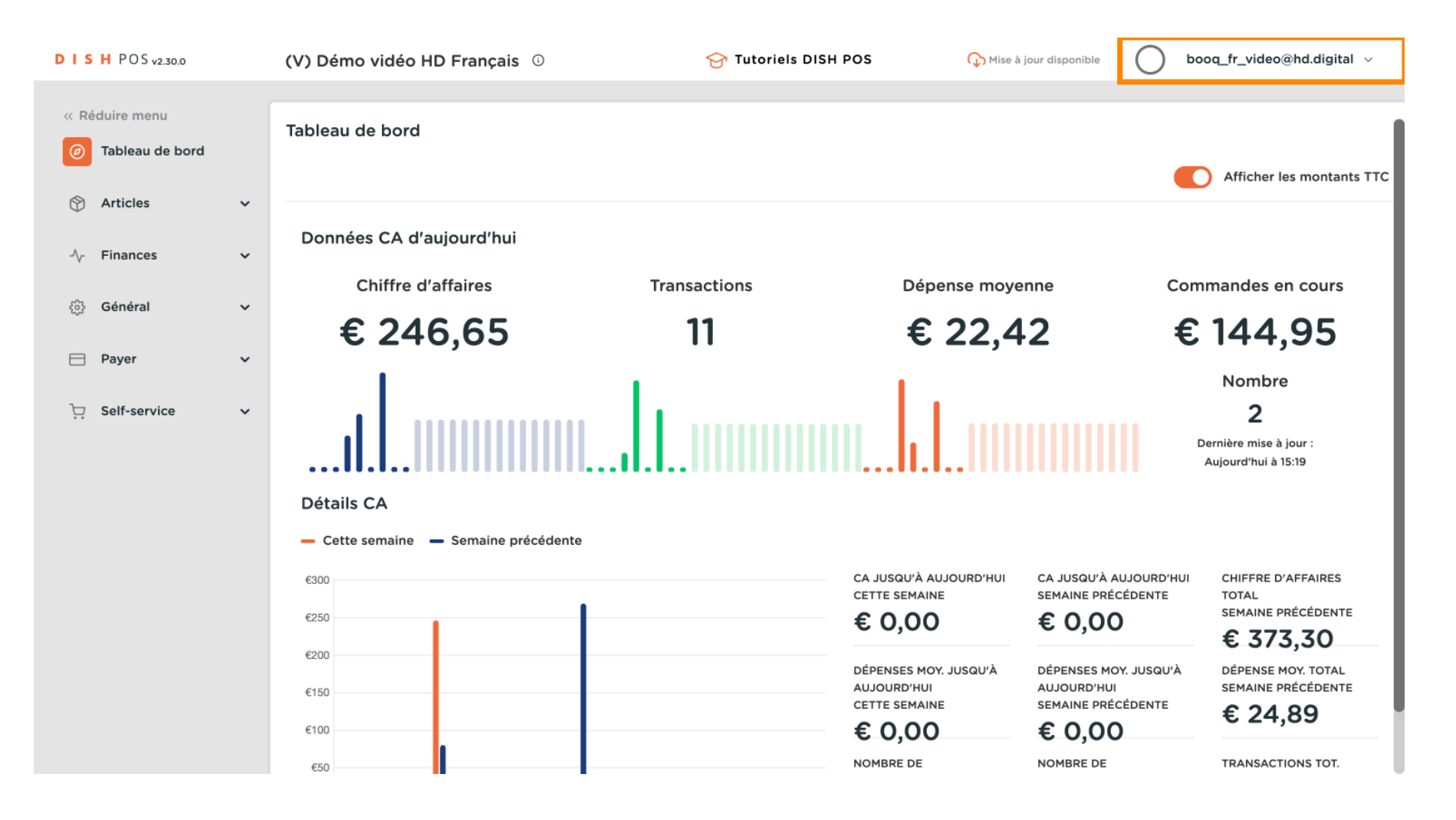

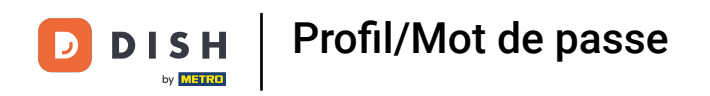

### Cliquez sur Profil pour ouvrir les paramètres de votre profil.

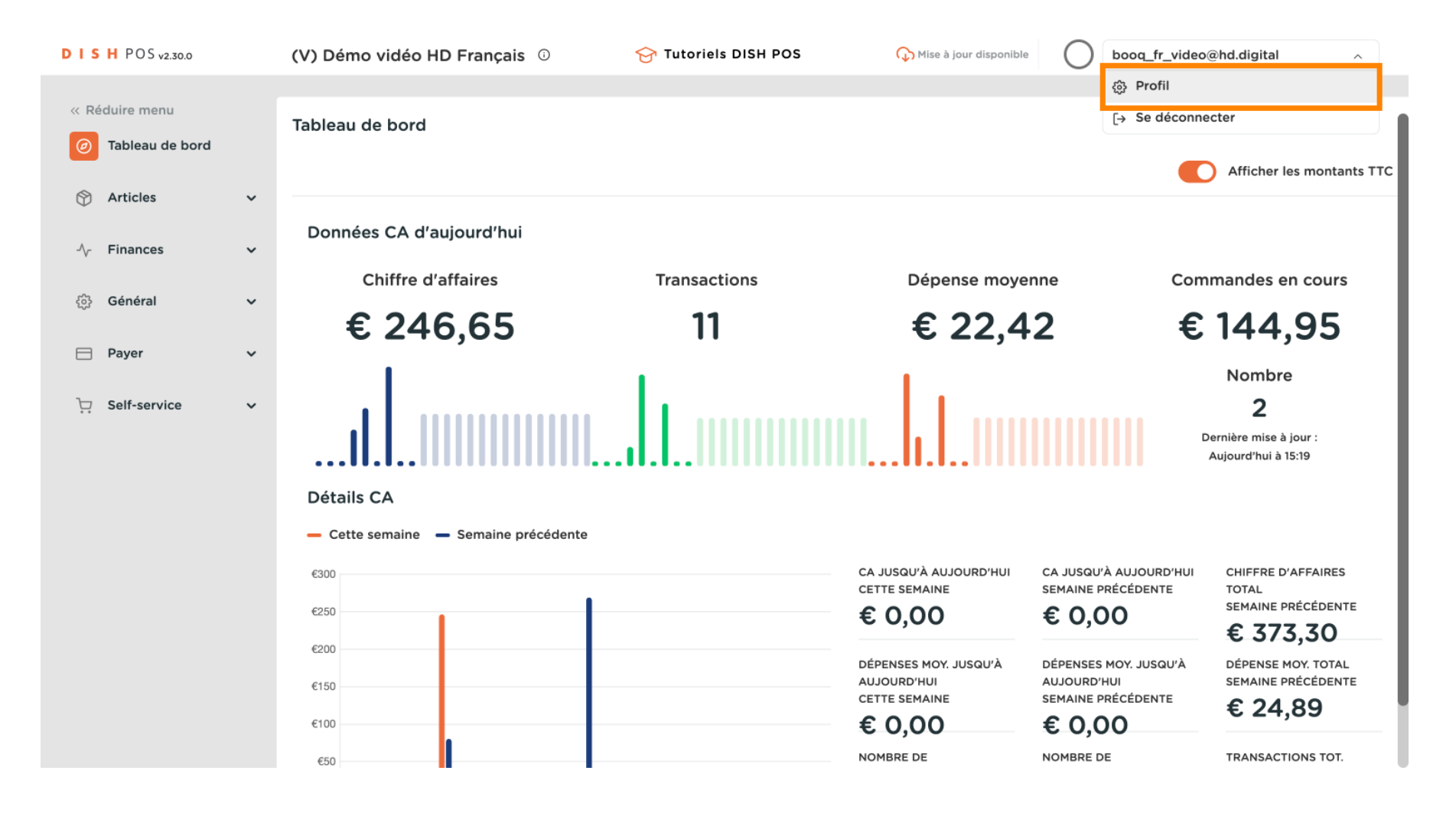

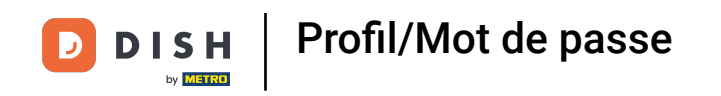

# Cliquez sur Nom pour modifier ou changer votre nom.

| DISH POS v2.30.0 | (V) Démo vidéo HD | Français 0                  | 😚 Tutoriels DISH PO               | S 🕠 Mise à                            | jour disponible                      | oooq_fr_video@hd.digital $$              |
|------------------|-------------------|-----------------------------|-----------------------------------|---------------------------------------|--------------------------------------|------------------------------------------|
| // Páduire menu  |                   |                             |                                   |                                       |                                      |                                          |
|                  | Tableau de bord   |                             |                                   |                                       |                                      |                                          |
| Tableau de bord  |                   |                             |                                   | FERMER 🗙                              |                                      | Afficher les montants TTC                |
| 🕅 Articles 🗸 🗸   |                   |                             |                                   |                                       | _                                    |                                          |
|                  | Données CA d'au   | Réglages                    |                                   |                                       |                                      |                                          |
| -√- Finances ✓   | Chiffre diat      | Nom *                       | booq_fr_video@hd.digital          | · · · · · · · · · · · · · · · · · · · |                                      |                                          |
| දිදුි} Général ✔ | Chiffre d'ai      |                             |                                   | loye                                  | enne Co                              | mmandes en cours                         |
|                  | € 246             | Mot de passe                |                                   | ,4                                    | l2 €                                 | ; 144,95 🛛 🛛                             |
| 📄 Payer 🗸 🗸      | 1                 | -                           |                                   |                                       |                                      | Nombre                                   |
| 🖳 Self-service 🗸 |                   | Mot de passe actuel *       | •••••                             |                                       |                                      | 2                                        |
|                  |                   | Name and do as a t          | Le nouveau mot de passe doit comp | pter au moins 8                       |                                      | Dernière mise à jour :                   |
|                  |                   | Nouveau mot de passe -      | caractères.                       |                                       |                                      | Aujourd'hui à 15:19                      |
|                  | Détails CA        |                             |                                   | ۲                                     |                                      |                                          |
|                  | - Cette semaine   | Confirmer le nouveau mot de |                                   |                                       |                                      |                                          |
|                  | €300              | passe *                     |                                   | iui                                   | CA JUSQU'À AUJOURD'HUI               | CHIFFRE D'AFFAIRES                       |
|                  | €250              |                             | (                                 |                                       |                                      | TOTAL<br>SEMAINE PRÉCÉDENTE              |
|                  | €200              |                             | (                                 |                                       | 0,00                                 | € 373,30                                 |
|                  | 6150              |                             | DÉ                                | ÉPENSES MOY. JUSQU'À<br>UJOURD'HUI    | DÉPENSES MOY. JUSQU'À<br>AUJOURD'HUI | DÉPENSE MOY. TOTAL<br>SEMAINE PRÉCÉDENTE |
|                  | erou              |                             | CE                                |                                       | SEMAINE PRÉCÉDENTE                   | € 24,89                                  |
|                  | €100              |                             | €                                 | 0,00                                  | € 0,00                               |                                          |
|                  | €50               |                             | NC                                | OMBRE DE                              | NOMBRE DE                            | TRANSACTIONS TOT.                        |

Profil/Mot de passe

• Pour modifier votre mot de passe, cliquez sur Mot de passe actuel et saisissez votre mot de passe actuel.

| DISH POS v2.30.0      | (V) Démo vidéo HD F | Français 🛈                  | 😚 Tutoriels DISH F             | os 🕠                  | Mise à jour disponible            | booq_fr_video@hd.digital ~                     |
|-----------------------|---------------------|-----------------------------|--------------------------------|-----------------------|-----------------------------------|------------------------------------------------|
| u Déduine menu        |                     |                             |                                |                       |                                   |                                                |
|                       | Tableau de bord     |                             |                                |                       |                                   | 1                                              |
| ableau de bord        |                     |                             |                                | FERMER 🛞              |                                   | Afficher les montants TTC                      |
| 🕥 Articles 🗸 🗸        |                     |                             |                                |                       |                                   |                                                |
|                       | Données CA d'auj    | Réglages                    |                                |                       |                                   |                                                |
| -/\- Finances 🗸 🗸     | Chiffre diaf        | Nom *                       | booq_fr_video@hd.dig           | ital                  |                                   | Commandes en equits                            |
| ୍ଦ୍ରିତ୍ତି Général 🗸 🗸 | Chilfre d'ai        |                             |                                |                       | loyenne                           | Commandes en cours                             |
|                       | € 246               | Mot de passe                |                                |                       | ,42                               | € 144,95                                       |
| 🖶 Payer 🗸 🗸           | 1.1                 |                             |                                |                       |                                   | Nombre                                         |
| 📮 Self-service 🗸 🗸    |                     | Mot de passe actuel *       | •••••                          |                       |                                   | 2                                              |
|                       |                     | Nouveau mot de passe *      | Le nouveau mot de passe doit c | ompter au moins 8     |                                   | Dernière mise à jour :                         |
|                       |                     | Nouveau mot de passe        | caractères.                    |                       |                                   | Aujourd'hui à 15:19                            |
|                       | Détails CA          |                             |                                | © ]                   |                                   |                                                |
|                       | - Cette semaine -   | Confirmer le nouveau mot de |                                |                       |                                   |                                                |
|                       | €300                | passe                       |                                |                       |                                   | JRD'HUI CHIFFRE D'AFFAIRES                     |
|                       | €250                |                             |                                | $\frown$              | € 0.00                            | SEMAINE PRÉCÉDENTE                             |
|                       | €200                |                             |                                |                       |                                   | € 373,30                                       |
|                       | €150                |                             |                                | DÉPENSES MOY. JUSQU'A | À DÉPENSES MOY. JU<br>AUJOURD'HUI | SQU'À DÉPENSE MOY. TOTAL<br>SEMAINE PRÉCÉDENTE |
|                       | 6100                |                             |                                |                       | SEMAINE PRÉCÉDE                   | <sup>NTE</sup> € 24,89                         |
|                       | 650                 |                             |                                |                       |                                   | TRANSACTIONS TOT                               |
|                       | €50                 |                             |                                |                       |                                   |                                                |

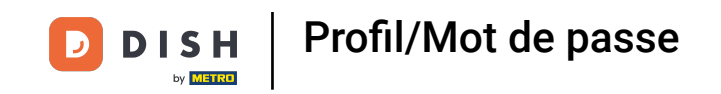

Après avoir entré votre mot de passe actuel. Cliquez sur Nouveau mot de passe et saisissez le nouveau mot de passe souhaité. Remarque : Faites attention à la barre de sécurité du mot de passe ci-dessous pour voir si votre mot de passe est sécurisé.

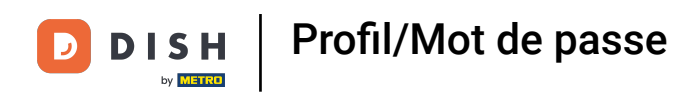

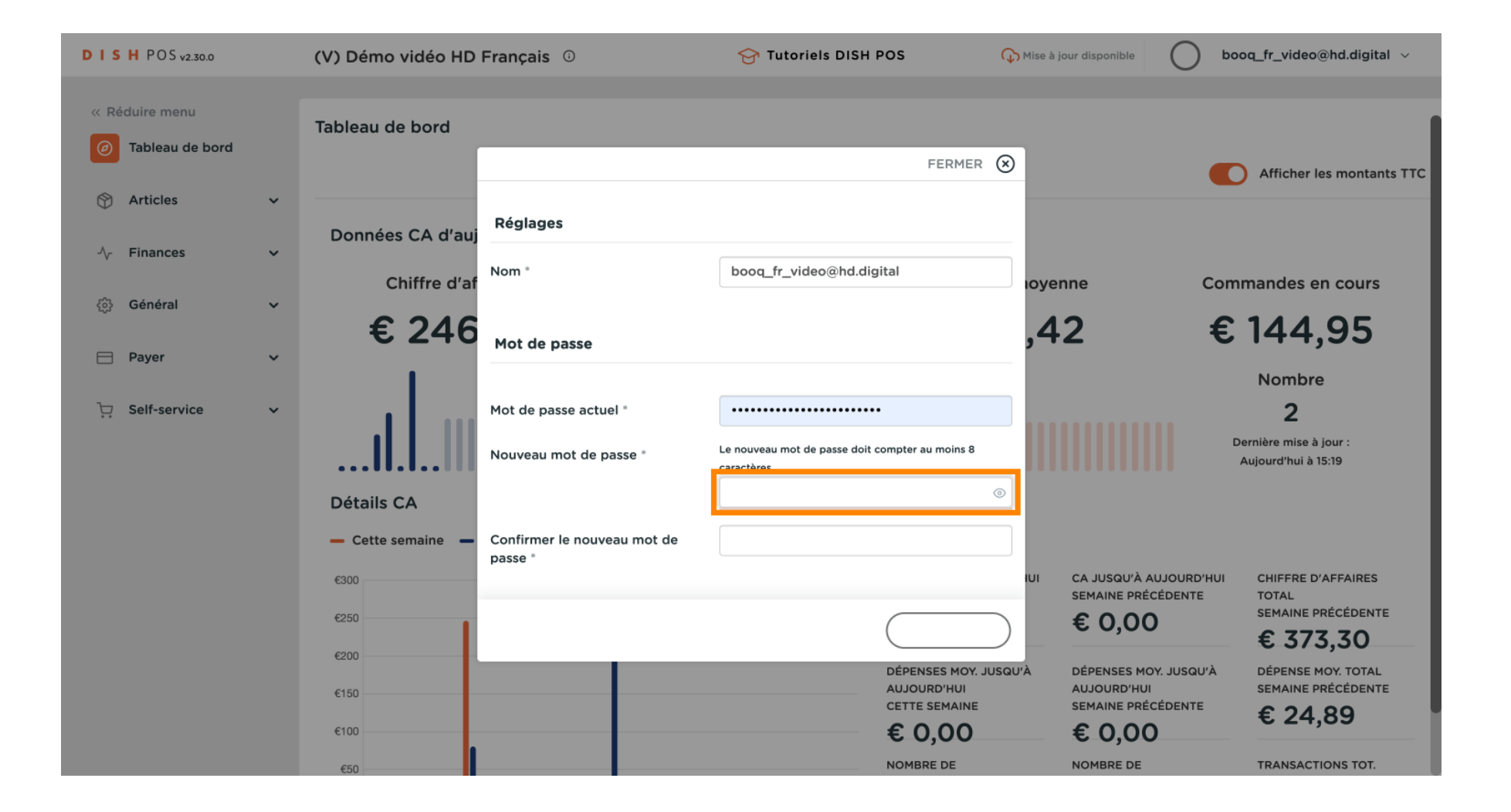

DISH

by METRO

D

## Cliquez sur Confirmation du nouveau mot de passe et confirmez votre nouveau mot de passe.

| DISH POS v2.30.0       | (V) Démo vidéo HD | Français 🛈                  | 😚 Tutoriels DISH POS                                         | Mise à jour d | disponible <b>bo</b>            | oq_fr_video@hd.digital 🗸  |
|------------------------|-------------------|-----------------------------|--------------------------------------------------------------|---------------|---------------------------------|---------------------------|
| u Dáduina manu         |                   |                             |                                                              |               |                                 |                           |
| « Reduire menu         | Tableau de bord   |                             |                                                              |               |                                 | 1                         |
| Tableau de bord        |                   |                             | FERM                                                         | er 🛞          | <b>•</b>                        | Afficher les montants TTC |
| 🕥 Articles 🗸 🗸         |                   |                             |                                                              |               |                                 |                           |
|                        | Données CA d'au   | Réglages                    |                                                              |               |                                 |                           |
| $\sim$ Finances $\sim$ |                   | Nom *                       | booq_fr_video@hd.digital                                     |               |                                 |                           |
| ∰ Général ✓            | Chiffre d'af      |                             |                                                              | ioyenne       | e Com                           | mandes en cours           |
| ~                      | € 246             | Mot de passe                |                                                              | .42           | €                               | 144,95                    |
| 📄 Payer 🗸 🗸            |                   |                             |                                                              |               |                                 | Nombro                    |
| ☐ Self-service ×       |                   | Mot de passe actuel *       |                                                              | _             |                                 | 2                         |
|                        |                   |                             |                                                              |               |                                 | ernière mise à iour :     |
|                        | <b>II.I</b>       | Nouveau mot de passe *      | Le nouveau mot de passe doit compter au moins<br>caractères. | 8             |                                 | Aujourd'hui à 15:19       |
|                        | Détails CA        |                             |                                                              | 0             |                                 |                           |
|                        | - Cette semaine - | Confirmer le nouveau mot de |                                                              |               |                                 |                           |
|                        | 6200              | passe *                     |                                                              | IUI C4        |                                 | CHIFFRE D'AFFAIRES        |
|                        | 000               |                             |                                                              | SE            | EMAINE PRÉCÉDENTE               |                           |
|                        | €250              |                             |                                                              | €             | 0,00                            | € 373.30                  |
|                        | €200              |                             | DÉPENSES MC                                                  | Y. JUSQU'À DE | ÉPENSES MOY. JUSQU'À            | DÉPENSE MOY. TOTAL        |
|                        | €150              |                             | AUJOURD'HUI<br>CETTE SEMAIN                                  | AL<br>NE SE   | JJOURD'HUI<br>EMAINE PRÉCÉDENTE | SEMAINE PRÉCÉDENTE        |
|                        | €100              |                             | € 0,00                                                       | ) €           | 0,00                            | 24,09                     |
|                        | €50               |                             | NOMBRE DE                                                    | N             | OMBRE DE                        | TRANSACTIONS TOT.         |

Profil/Mot de passe

## Cliquez sur Enregistrer pour vous assurer que vos modifications de mot de passe ont été mises à jour.

| DISH POS v2.30.0             | (V) Démo vidéo HD | Français <sup>①</sup>       | 😚 Tutoriels DISH POS                                           | G Mise à jour disponit       | ole booq_fr_video@hd.digital v                                |
|------------------------------|-------------------|-----------------------------|----------------------------------------------------------------|------------------------------|---------------------------------------------------------------|
| « Réduire menu               | Tableau de bord   |                             |                                                                |                              |                                                               |
| Tableau de bord              | lableau de bord   |                             | FERME                                                          | r 🛞                          | Afficher les montants TTC                                     |
| 💮 Articles 🗸 🗸               |                   | Réglages                    |                                                                |                              |                                                               |
| $\sim$ Finances $\checkmark$ | Donnees CA d'auj  | Nom *                       | booq_fr_video@hd.digital                                       | lovenne                      | Commandes en cours                                            |
| 💮 Général 🗸 🗸                | € 246             |                             |                                                                | .42                          | € 144.95                                                      |
| 🖻 Payer 🗸 🗸                  |                   | Mot de passe                |                                                                | ,                            | Nombre                                                        |
| े़ Self-service 🗸            | . I III           | Mot de passe actuel *       | •••••                                                          |                              | 2                                                             |
|                              |                   | Nouveau mot de passe *      | Le nouveau mot de passe doit compter au moins 8<br>caractères. |                              | Aujourd'hui à 15:19                                           |
|                              | Détails CA        | Confirmer le nouveau mot de |                                                                |                              |                                                               |
|                              | €300              | passe *                     |                                                                |                              | U'À AUJOURD'HUI CHIFFRE D'AFFAIRES                            |
|                              | €250              |                             |                                                                | € 0,                         | 00 semaine précédente<br>€ 373.30                             |
|                              | €200<br>€150      |                             | DÉPENSES MOY<br>AUJOURD'HUI                                    | . JUSQU'À DÉPENSE<br>AUJOURI | S MOY, JUSQU'À DÉPENSE MOY, TOTAL<br>D'HUI SEMAINE PRÉCÉDENTE |
|                              | €100              |                             | CETTE SEMAINI<br>€ 0,00                                        | e semaine<br>€0,             | PRÉCÉDENTE € 24,89<br>00                                      |
|                              | €50               |                             | NOMBRE DE                                                      | NOMBRE                       | DE TRANSACTIONS TOT.                                          |

**DISH** Profil/Mot de passe

#### C'est tout. Vous avez terminé.

i

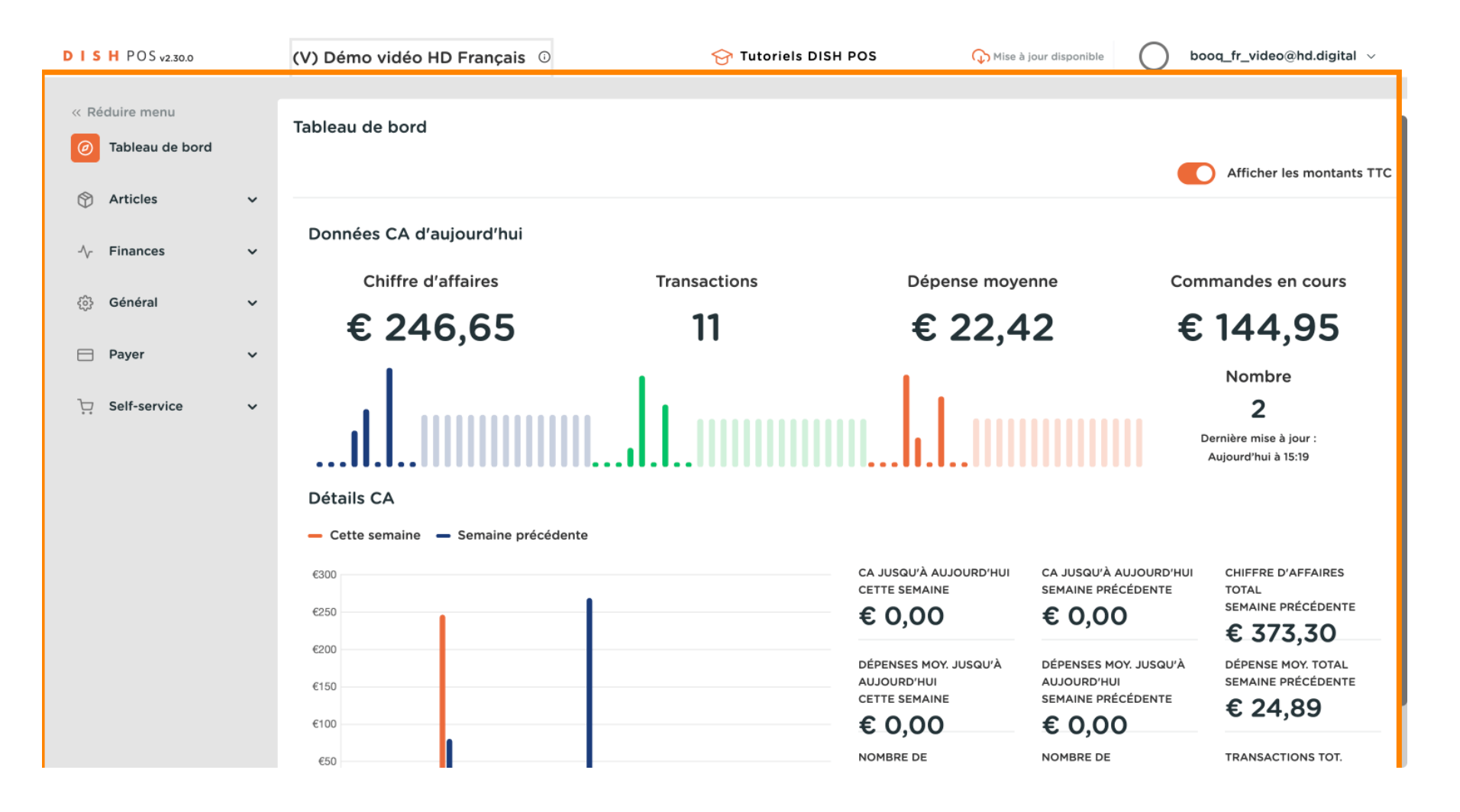

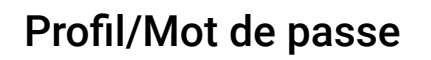

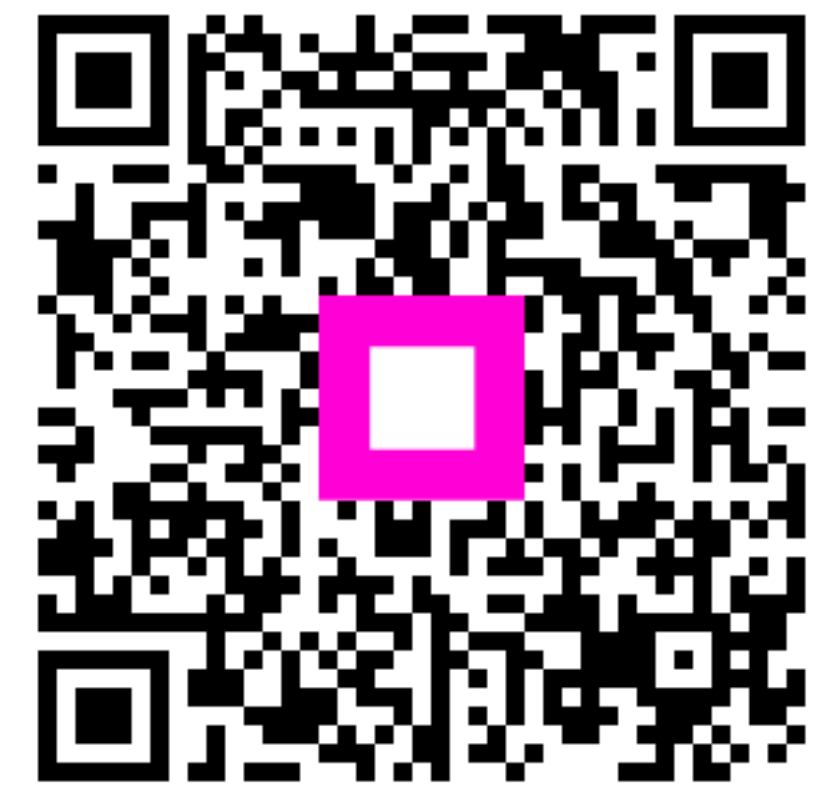

Scannez pour accéder au lecteur interactif